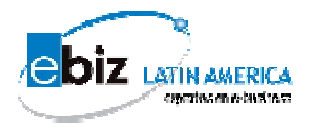

¿CÓMO

## COTIZAR

# A TRAVES DEL

# PORTAL?

Versión 2.0

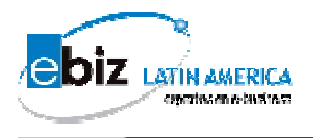

## ¿CÓMO COTIZAR POR EL PORTAL?

Paso 1:

Ingresar al portal www.b2mining.com o www.ebizlatin.com

Paso 2

Ingrese su Usuario y Contraseña y de clic en el botón enviar.

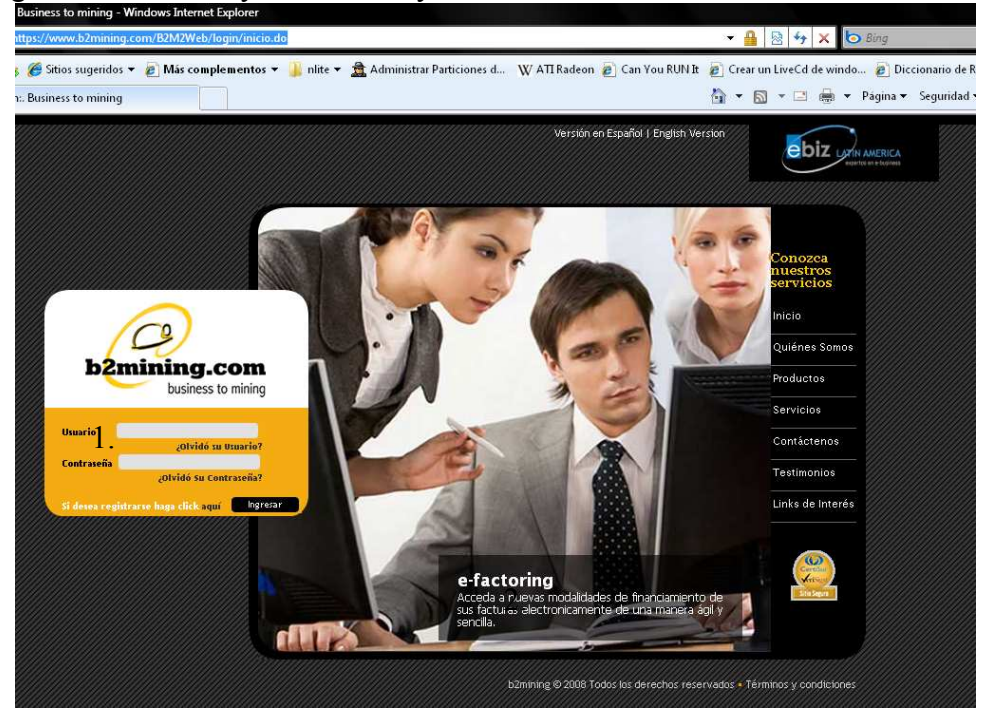

Paso 3 Colocar el puntero del mouse sobre la palabra RFQ

#### Paso 3

Por favor en el menú que aparece a la izquierda, de clic a la opción Solicitud de Cotización y luego clic al submenú recibidas

Al entrar a la página por defecto le cargaran las solicitudes de cotización que hayan sido enviadas a usted por parte de su proveedor.

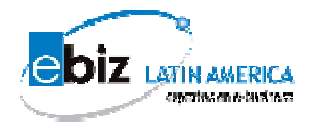

| Empresa: Proveedor6                                                                                                    | Nombre: Sr. capacitacione c.     | apacitacion6<br>Descargar manuales |                            |                          | Tveri            |
|----------------------------------------------------------------------------------------------------|----------------------------------|------------------------------------|----------------------------|--------------------------|------------------|
| 2mining.com                                                                                                    |                                  |                                    |                            | FAO Español / In         | ales   Mi perfil |
| Solicitudes de cotización                                                                                                    |                                  |                                    |                            |                          |                  |
| cibidas                                                                                                    |                                  | Solicitudes de C                   | otización Vendedor (R      | FQ)                      |                  |
| ear                                                                                                    | Nro. Solicitud de<br>Cotización: |                                    | RUC Empresa<br>Compradora: |                          |                  |
| viadas                                                                                                    | Estado:                          | - Seleccione Estado - 👻            |                            |                          |                  |
| Cotizaciones                                                                                                    | Creada/Enviada                   | 12 • Ene • 2010                    | Creada/Enviada             | 19 - Ene - 2010          |                  |
| Drdenes de compra                                                                                                    | después de:                      |                                    | antes de:                  |                          |                  |
| Guías                                                                                                    |                                  | Bus                                | car Lumpiar                |                          |                  |
| Facturas                                                                                                    |                                  | Listado de So                      | olicitudes de Cotizació    | n                        |                  |
| Importaciones/Liquidac.                                                                                                    |                                  | executions (web-exec               | Provide Producte           |                          | to: most mo      |
| Comp. de Retención                                                                                                    | mpresa compradora                | Comprador Nro. Sol. Cot.           | Estado Fecha u             | reaction vendedor versio | on tot, En       |
|                                                                                                    |                                  |                                    |                            |                          |                  |
| Const. de Detracción                                                                                                    |                                  | < 🔿 Pág                            | ina 💷 👌 de 1 🕟 🌭           |                          |                  |
| Const. de Detracción<br>Usufructo                                                                                                    |                                  | < < Pág                            | ina 1 🔄 de 1 💽 🔛           |                          |                  |
| Const. de Detracción<br>Usufructo<br>Stocks                                                                                                    |                                  | < 🔿 Pág                            | ina 1 de 1 🚫 >             | •                        |                  |
| Const. de Detracción<br>Usufructo<br>Stocks<br>Vales                                                                                                 |                                  | KK K                               | ina 1 🔄 de 1 😒 🍉           | •                        |                  |
| Const. de Detracción<br>Usufructo<br>Stocks<br>Valos<br>Movimiento                                                                                   |                                  | < 🜏 Pág                            | ina 1 🔜 de 1 🔊 ≫           | •                        |                  |
| Const. de Detracción<br>Usufructo<br>Stocks<br>Valos<br>Movimiento<br>Cierre                                                                         |                                  | 🤜 <table-cell> Pág</table-cell>    | ina 1 🕟 😒                  | •                        |                  |
| Const. de Detracción<br>Usufructo<br>Stocks<br>Vales<br>Movimiento<br>Cierre<br>Productos                                                            |                                  | 🤜 <table-cell> Pág</table-cell>    | ina 1 🔊 😒                  | •                        |                  |
| Const. de Detracción<br>Usufructo<br>Stocks<br>Valos<br>Movimiento<br>Cierre<br>Productos<br>Almacén                                                 |                                  | 🤜 <table-cell> Pág</table-cell>    | ina 1 🔊 😒                  | •                        |                  |
| Const. de Detracción<br>Jsufructo<br>Stocks<br>Valos<br>Movimiento<br>Cierre<br>Productos<br>Almacén<br>Reportes                                     |                                  | 🤜 <table-cell></table-cell>        | ina 👔 🤂 de 1 🔊 🗫           | •                        |                  |
| Const. de Detracción<br>Usufructo<br>Stocks<br>Vales<br>Movimiento<br>Cierre<br>Productos<br>Almacén<br>Reportes<br>Abastecimiento                   |                                  | 🤜 <table-cell></table-cell>        | ina 1 🔊 😒                  | •                        |                  |
| Const. de Detracción<br>Usufructo<br>Stocks<br>Vales<br>Movimiento<br>Cierre<br>Productos<br>Almacén<br>Reportes<br>Abastecimiento<br>Administración |                                  | 🤜 <table-cell></table-cell>        | ina 1 🔊 🕟                  | •                        |                  |

Paso 4

A continuación, le aparecerá en una sola página: En la parte superior, existen 4 alternativas para Buscar la Solicitud de Cotización.

En la parte inferior: Listado de Solicitudes de Cotización: Le figurará el listado de las Solicitudes de Cotización recibidas de los últimos siete días.

|                             | Jsuario: capacitacion6<br>Empresa: Proveedor6 | Nombre: Sr. Capacit           | acion6 Ca  | pacitacion6<br>De <del>s</del> | cargar manuales  | 5.                         |                |                                | Cuánt           | o pagan           |
|-----------------------------|-----------------------------------------------|-------------------------------|------------|--------------------------------|------------------|----------------------------|----------------|--------------------------------|-----------------|-------------------|
| business to mining          |                                               |                               |            |                                |                  |                            |                | FAQ Español                    | / Ingles   Mi p | erfil  Contácteno |
| V Solicitudes de cotización |                                               |                               |            |                                | Solicitudes      | de Cotización Vende        | dor (RFQ)      |                                |                 |                   |
| Recibidas                   |                                               | store endorse                 | and also   | 1                              |                  | DUC Francisco              |                |                                |                 |                   |
| Crear                       |                                               | Cotización:                   | ua ae      |                                |                  | Compradora                 | a<br>I         |                                |                 |                   |
| Enviadas                    |                                               | Estado:                       |            | - Seleccion                    | e Estado – 🔹     |                            |                |                                |                 |                   |
| Cotizaciones                | Alte                                          | rnativas <sup>Creada/En</sup> | viada<br>1 | 9 👻 Abr                        | ▼ 2009           | Creada/Env<br>antes de:    | iada 8 🔻       | May 🔻 2009 🔳                   |                 |                   |
| Órdenes de compra           |                                               | acapaca ac                    |            |                                |                  | Buscar Limpiar             |                |                                |                 |                   |
| ▶ Guias                     |                                               |                               |            |                                |                  |                            |                |                                |                 |                   |
| ▶ Facturas                  |                                               |                               |            |                                | Listado (        | le Solicitudes de Cot      | ización        |                                |                 |                   |
| Importaciones/Liquidac.     |                                               | Empresa                       |            |                                | Nro. Sol.        |                            | Fecha Creació  |                                |                 | Cot.              |
| Comp. de Retención          |                                               | Compradora                    | LO         | mprador                        | Cot.             | Estado                     | V              | vendedor                       | Version         | Emiti.            |
| Const. de Detracción        | 0                                             | Proveedor6                    | Cap        | pacitacion6<br>pacitacion6     | 02356            | Activa / No<br>Visualizada | 29/04/2009     | Capacitacion6<br>Capacitacion6 | 1               | 0                 |
| ▼Usufructo                  | 0                                             | Proveedor6                    | Cap<br>Cap | pacitacion6<br>pacitacion6     | 2498             | Activa / Visualizada       | 27/04/2009     | Capacitacion6<br>Capacitacion6 | 1               | 0                 |
| Stocks                      |                                               |                               | 7.7        |                                |                  |                            |                | 505030418.00000                |                 |                   |
| ▶ Vales                     |                                               |                               |            |                                |                  | Página 1 de 1              | > >> !         |                                |                 |                   |
| Movimiento                  |                                               |                               |            |                                |                  |                            |                |                                |                 |                   |
| ▶ Cierre                    |                                               |                               |            |                                |                  |                            |                |                                |                 |                   |
| Productos                   |                                               |                               |            |                                |                  |                            |                |                                |                 |                   |
| Almacén                     |                                               |                               |            |                                |                  |                            |                |                                |                 |                   |
| ▼Reportes                   |                                               |                               |            |                                |                  |                            |                |                                |                 |                   |
|                             |                                               |                               |            |                                |                  |                            |                |                                |                 |                   |
| Administración              |                                               |                               |            |                                |                  |                            |                |                                |                 |                   |
|                             |                                               |                               |            | Crea                           | r/Modificar Resp | uesta Detalle              | s 🔰 Listar Res | puesta                         |                 |                   |

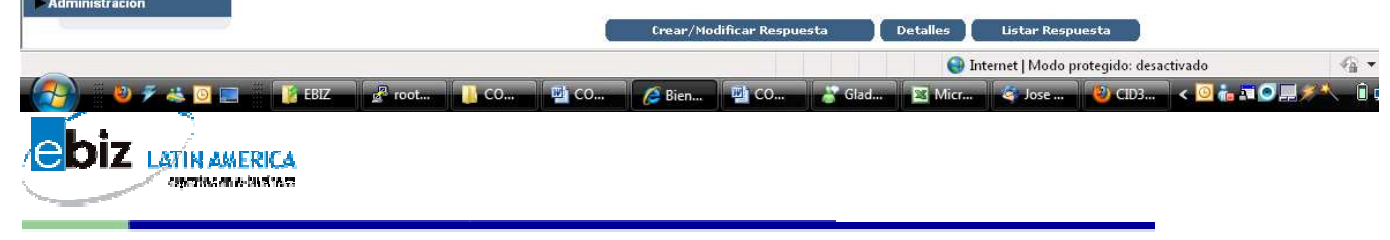

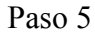

Seleccionar la Solicitud de cotización haciendo clic

- 1 sobre el círculo  $()^{\bigcirc}$
- 2 luego dar clic en la opción Crear / Modificar Respuesta

La Solicitud de cotización debe cumplir 2 requisitos para poder responder:

- < Estado Activa / No visualizada o Activa / Visualizada
- < Cot Emti. (Cotizaciones Emitidas) 0

| 0                                  | Usuario: capacitacion&<br>Empresa: Proveedor& | Nombre: Sr. Capaci         | tacion6 Ca  | apacitacion6<br>Desc       | cargar manuales   |                            |                   |                                | 7             | VeriTrade      |
|------------------------------------|-----------------------------------------------|----------------------------|-------------|----------------------------|-------------------|----------------------------|-------------------|--------------------------------|---------------|----------------|
| b2mining.com<br>business to mining |                                               |                            |             |                            | 10                |                            |                   | FAQ Español                    | /Ingles   Mip | erfil  Contáct |
| Solicitudes de cotización          |                                               |                            |             |                            | Solicitudes       | le Cotización Vende        | dor (REO)         |                                |               |                |
| Recibidas                          |                                               |                            |             |                            | Somercades e      | ie eouzación renac         |                   |                                |               |                |
| Crear                              |                                               | Nro. Solicit<br>Cotización | tud de<br>: |                            |                   | RUC Empres<br>Compradora   | a<br>II           |                                |               |                |
| Enviadas                           |                                               | Estado:                    |             | - Seleccione               | e Estado – 💌      |                            |                   |                                |               |                |
| Cotizaciones                       |                                               | Creada/En                  | iviada      | 9 🔻 Abr                    | ▼ 2009            | Creada/Env                 | iada 8 🔻 May      | ▼ 2009                         |               |                |
| Órdenes de compra                  |                                               | uespues u                  | e;          |                            |                   | Buscar Limpiar             | Learning Learning |                                |               |                |
| ▶ Guias                            |                                               |                            |             |                            |                   |                            |                   |                                |               |                |
| ▶ Facturas                         |                                               |                            |             |                            | Listado d         | e Solicitudes de Cot       | ización           |                                |               |                |
| Importaciones/Liquidac.            |                                               | Empresa                    |             | 14                         | Nro, Sol.         |                            | Fecha Creación    |                                |               | Ent.           |
| Comp. de Retención                 |                                               | Compradora                 | C.C.        | omprador                   | Cot.              | Estado                     | ▼                 | Vendedor                       | Version       | Emiti.         |
| Const. de Detracción               | 0                                             | Proveedor6                 | Ca<br>Ca    | pacitacion6<br>pacitacion6 | 02356             | Activa / No<br>Visualizada | 29/04/2009        | Capacitacion6<br>Capacitacion6 | 1             | 0              |
| Vsufructo                          | 0                                             | Proveedor6                 | Ca<br>Ca    | pacitacion6<br>pacitacion6 | 2498              | Activa / Visualizada       | 27/04/2009        | Capacitacion6<br>Capacitacion6 | 1             | 0              |
| Stocks                             |                                               |                            |             |                            |                   |                            |                   | 550 564 551 510                |               |                |
| ▶ Vales                            |                                               |                            |             |                            |                   | Página 1 🛛 de 1 🕻          |                   |                                |               |                |
| Movimiento                         |                                               |                            |             |                            |                   |                            |                   |                                |               |                |
| ► Cierre                           |                                               |                            |             |                            |                   |                            |                   |                                |               |                |
| Productos                          |                                               |                            |             |                            |                   |                            |                   |                                |               |                |
| Almacén                            |                                               |                            |             |                            |                   |                            |                   |                                |               |                |
| ▼ Reportes                         |                                               |                            |             |                            |                   |                            |                   |                                |               |                |
| Abastecimiento                     |                                               |                            |             |                            |                   |                            |                   |                                |               |                |
| Administración                     |                                               |                            |             |                            |                   |                            |                   |                                |               |                |
|                                    |                                               |                            |             | Crear                      | r/Modificar Respu | esta 🔰 Detalle:            | s Listar Respues  | ita 📄                          |               |                |

Una vez que usted presiones el botón crear/modificar respuesta, aparecerá un mensaje solicitando su confirmación, el documento automáticamente cambiara al estado visualizado y el comprador será informado de este proceso, de clic en aceptar

|                                    | Usua <del>ri</del> o: capacitacion6 | Nombre: Sr. Capacitacion6 C      | apacitacion6            |                            |                 |                                |                                                                                                    | en van ware  |
|------------------------------------|-------------------------------------|----------------------------------|-------------------------|----------------------------|-----------------|--------------------------------|----------------------------------------------------------------------------------------------------|--------------|
| (2)                                | Empresa: Proveedor6                 |                                  | Descargar manuale       |                            |                 |                                | De dono                                                                                                    | le lo tr     |
| business to mining                 |                                     |                                  |                         |                            |                 | FAQ Español                    | /Ingles   Mip                                                                                                    | erfil Contác |
| V Solicitudes de cotización        |                                     |                                  | Solicitudos             | de Cotización Vendedor     | (REO)           |                                |                                                                                                    |              |
| Recibidas                          |                                     |                                  | Suicitudes              | de codzación venaeuor      | (10.6)          |                                |                                                                                                    |              |
| Crear                              |                                     | Nro. Solicitud de<br>Cotización: |                         | RUC Empresa<br>Compradora: |                 |                                |                                                                                                    |              |
| Enviadas                           |                                     | Estado:                          | – Seleccione Estado – 🔸 |                            |                 |                                |                                                                                                    |              |
| Cotizaciones                       |                                     | Creada/Enviada                   | 9 - Abr - 2009          | Creada/Enviada             | 8 🕶 May         | ▼ 2009                         |                                                                                                    |              |
| Órdenes de compra                  |                                     | despues de:                      | Mensaje de página web   | <b>x</b>                   |                 |                                |                                                                                                    |              |
| Guías                              |                                     |                                  |                         |                            |                 |                                |                                                                                                    |              |
| Facturas                           |                                     |                                  | La RFQ cambiará de e    | stado a visualizada. 🛛 🔒   | ción            |                                |                                                                                                    |              |
| Importaciones/Liquidac.            |                                     | Empresa                          | Está seguro de realiza  | r la operación ?           | echa Creación   | the states                     | Hanna da                                                                                                    | Cot.         |
| Comp. de Retención                 |                                     | Compradora                       |                         |                            | <b>T</b>        | Vendedor                       | version                                                                                                    | Emiti.       |
| Const. de Detracción               | ۲                                   | Proveedor6                       | Acep                    | ar Cancelar                | 29/04/2009      | Capacitacion6                  | 1                                                                                                    | 0            |
| V Usufructo                        | 0                                   | Proveedor6 d                     |                         |                            | 27/04/2009      | Capacitacion6<br>Capacitacion6 | 1                                                                                                    | 0            |
| Stocks                             |                                     |                                  |                         |                            |                 |                                |                                                                                                    |              |
| Vales                              |                                     |                                  | (<< (<)                 | Página 1 🛛 de 1 🌄 🛛        | <b>&gt;&gt;</b> |                                |                                                                                                    |              |
| Movimiento                         |                                     |                                  |                         |                            |                 |                                |                                                                                                    |              |
| Cierre                             |                                     |                                  |                         |                            |                 |                                |                                                                                                    |              |
| Productos                          |                                     |                                  |                         |                            |                 |                                |                                                                                                    |              |
| Almacén                            |                                     |                                  |                         |                            |                 |                                |                                                                                                    |              |
| Reportes                           |                                     |                                  |                         |                            |                 |                                |                                                                                                    |              |
| <ul> <li>Abastecimiento</li> </ul> |                                     |                                  |                         |                            |                 |                                |                                                                                                    |              |
| Administración                     |                                     |                                  |                         |                            |                 |                                |                                                                                                    |              |
|                                    |                                     |                                  | Crear/Modificar Res     | ouesta Detalles            | Listar Respues  | ita                            | (Provention of the second second seco |              |

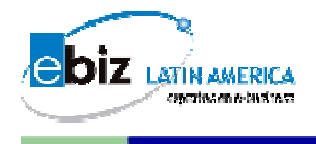

Los posibles Estados de la Solicitud de Cotización son:

- Activa: El documento se encuentra activo y aún se puede Responder o Modificar
- < Visualizada: Se ha visualizado el documento
- En Evaluación: Esta siendo evaluado por la empresa compradora y ya no se puede responder
- < Completada: La cotización ha generado una Orden de Compra
- < Cerrada : Cerro el concurso (termino el ciclo del documento)
- < Anulada : El comprador anulo la Solicitud de Cotización.

Paso 6

😸 Bienvenido a B2Mining V2.0

A continuación, le figurará la siguiente pantalla donde se indican:

- < El numero de solicitud
- < Datos del comprador
- < Datos del proveedor

En este punto por favor le solicitamos:

- < Revisar la moneda
- Y escribir un mensaje adicional (Opcional) que usted desee comunicar a su comprador

|                            | Usuario: capacitacion6 Nombre: Sr. Capa | citacion6 Capacitacion6 |                      |                                               | >-                                      |
|----------------------------|-----------------------------------------|-------------------------|----------------------|-----------------------------------------------|-----------------------------------------|
|                            | Empresa: Proveedor6                     | Descargar manuales      |                      |                                               | ✓VeriTrade                              |
| business to mining         |                                         |                         |                      | FAQ Esp                                       | oañol / Ingles   Mi perfil  Contáctenos |
| ▼Solicitudes de cotización |                                         | Crear /                 | Modificar Cotiz      | ación                                         |                                         |
| Recibidas                  |                                         | - creary                | Modificar Couz       |                                               |                                         |
| Crear                      | Número Cotización:                      | Organizacion Compradora | 11                   | Usuario Comprador:                            |                                         |
| Enviadas                   |                                         | Proveedor6              |                      | Capacitacione Capacitacione<br>Telf: 4342005, |                                         |
| Cotizaciones               | Número Solicitud de                     | ârea:                   | Version Cotización:  | Mail:soluciones@ebiziatin.com                 |                                         |
| Órdenes de compra          | Cotización:<br>02356                    |                         |                      | Visualizada                                   |                                         |
| ▶ Guías                    | Atencion a:                             |                         | Preparada por:       |                                               |                                         |
| ▶ Facturas                 |                                         |                         | Mensaje: (Max 200 Ca | racteres)                                     |                                         |
| Importaciones/Liquidac.    | Moneda: PEN (Peruvian Nue)              | /os Soles) 🔻            |                      |                                               | *                                       |
| Comp. de Retención         |                                         |                         |                      |                                               | -                                       |
| Const. de Detracción       |                                         |                         |                      |                                               |                                         |
| ▼ Usufructo                |                                         | Co                      | ndiciones Generales  |                                               |                                         |
| Stocks                     | (*)Indica los atributos obligatori      | os                      |                      |                                               |                                         |
| ▶ Vales                    | Atributo                                | Datos de Solicitud      |                      | Datos de Co                                   | tización                                |
| Movimiento                 | Nombre                                  | Valor                   | Unidad               | Valor<br>LOCAL -                              |                                         |
| ► Cierre                   |                                         | LOOKE                   |                      | LUCAL                                         | NINGUNO- +                              |
| Productos                  | Terminos de Pago                        |                         |                      |                                               | -NINGOINO- V                            |
| Almacén                    | Impuesto                                |                         | 96                   |                                               | % •                                     |
| ▼Reportes                  | Descuento (%)                           |                         | 96                   |                                               | % 🔻                                     |
| Abastecimiento             | Dirección de Entrega                    |                         |                      |                                               | -NINGUNO- 🔻                             |
| Administración             | Otros Costos                            |                         | PEN                  |                                               | PFN 🔻                                   |
|                            |                                         | Guardar                 | Guardar y Enviar     | Salir                                         |                                         |
| Lista                      |                                         |                         |                      | Internet   Modo protegido: desactivado        | √3 ▼ ⊕ 100                              |

📺 🔻 💽 👻 📟 💌 Pagina 🔻 Seguridad 👻 Herramientas 🔻

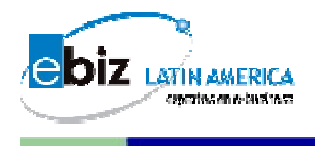

### Paso 7

A continuación, le figurará el cuadro de Condiciones Obligatorias, donde deberá llenar Necesariamente todos los atributos con letras de color rojo. Por favor responda a estos atributos bajo la columna Valor

En algunos casos, estos atributos con letras rojas aparecerán llenados y sombreados de color plomo, esto indicará que son obligatorios pero no modificables, sólo se muestran para su conocimiento.

La repuesta de los demás atributos es opcional

| 0                           | Usuario: capacitacion6 Nombre: Sr. C<br>Empresa: Proveedor6 | apacitacion& Capacitacion&<br>Desca <del>r</del> gar n | ianuales      |                 |                |              |               | A qui        | én compran             |
|-----------------------------|-------------------------------------------------------------|--------------------------------------------------------|---------------|-----------------|----------------|--------------|---------------|--------------|------------------------|
| b2mining.com                |                                                             | ă.                                                     |               |                 |                | F            | AQ Espai      | iol / Ingles | Mi perfil  Contácteno: |
| V Solicitudes de cotizaciór |                                                             |                                                        |               |                 |                |              |               |              | Ŧ                      |
| Recibidas                   |                                                             |                                                        |               |                 |                |              |               |              |                        |
| Crear                       |                                                             |                                                        | - Condiciones | Generales       |                |              |               |              |                        |
| Enviadas                    | (*)Indica los atributos oblig                               | atorios                                                |               |                 |                |              |               |              |                        |
| Cationalanaa                | Atributo                                                    | Datos de                                               | Solicitud     |                 |                | Da           | tos de Cotiz  | ación        |                        |
| Couzaciones                 | Nombre                                                      | Valor                                                  |               | Unidad          |                | Valo         | ٢             |              | Unidad                 |
| Órdenes de compra           | Tipo de Precio                                              | LOCAL                                                  |               |                 |                | LOCAL        |               |              | -NINGUNO- 🔻            |
| ▶ Guias                     | Terminos de Pago                                            |                                                        |               |                 | T              |              |               |              | -NINGUNO- 👻            |
| Facturas                    | Impuesto                                                    |                                                        |               | 96              |                |              |               |              | % •                    |
| Importaciones/Liquidac.     | Inipuesto                                                   |                                                        |               | ~               | _              |              |               |              |                        |
| Comp. de Retención          | Descuento (%)                                               |                                                        |               | 96              |                |              |               |              | 70 <b>•</b>            |
| Const. de Detracción        | Dirección de Entrega                                        |                                                        |               |                 |                |              |               |              | -NINGUNO- 🔻            |
| ▼ Usufructo                 | Otros Costos                                                |                                                        |               | PEN             |                |              |               |              | PEN 👻                  |
| Stocks                      | Validez de la oferta                                        |                                                        |               | None            |                |              |               |              | None 👻                 |
| Vales                       |                                                             |                                                        |               |                 |                |              |               |              |                        |
| Movimiento                  |                                                             |                                                        | Detalle de    | Articulos       |                |              |               |              |                        |
| Cierre                      |                                                             |                                                        |               |                 |                |              |               |              |                        |
| Productos                   | Postaifa                                                    | roductos a Cotizar                                     | Cart          |                 | Ca             | racterística | s<br>Fault    |              | For Follows            |
| Almacén                     |                                                             | Nombre<br>Atributos Adicionales                        | Solicitada    | Precio Unitario | Ampl -         | Canudau      | Equi          | valencia     | (dd/mm/aaaa)           |
| ▼Reportes                   |                                                             | The owners and the contracts                           |               | (Adecimal) Pc   |                |              |               |              |                        |
| Abastecimiento              | 1 computers<br>Atributos Obli                               | gatorios: 0                                            | 250.00 Und.   |                 | Und. 👻         | 250.000      | 1<br>Und, = 1 | Und.         |                        |
| Administración              |                                                             |                                                        |               |                 |                |              |               |              |                        |
|                             |                                                             |                                                        | Guardar Guard | lar y Enviar    | Salir          |              |               |              |                        |
|                             |                                                             |                                                        |               | <b>A</b> 1      | sternet I Mode | protogido: d | oractivado    |              |                        |

Paso 8

Al bajar a lo largo de la página, figura el cuadro de Detalle de Artículos donde deberá llenar la siguiente información:

- < Colocar Precio Unitario sin IGV (máximo 4 decimales)
- Fecha de entrega (dd/mm/aa) o Días Calendario (colocar el No de días)

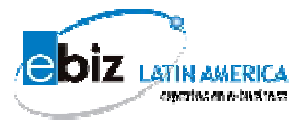

| Osuand     Empres        | o: capacitacion® Nombre:<br>sa: Proveedor® | Sr. Lapacitacion& Lapacitacion&<br>Descarga | ar manuales       |                   |              |                          |                 | QUÉ IM     | PORTAN          |
|--------------------------|--------------------------------------------|---------------------------------------------|-------------------|-------------------|--------------|--------------------------|-----------------|------------|-----------------|
| business to mining       |                                            |                                             |                   |                   |              | F                        | AQ Español / Ir | ngles   Mi | perfil Contácte |
| olicitudes de cotización | Descuento («                               | 9                                           |                   | 20                |              |                          |                 |            | ·• ·            |
| bidas                    | Dirección de Ent                           | rega                                        |                   |                   |              |                          |                 |            | -NINGUNO-       |
| яг                       | Otros Costo                                | 4                                           |                   | PEN               |              |                          |                 |            | PEN 🔻           |
| adas                     | Validez de la of                           | arta                                        |                   | None              |              |                          |                 |            | None 🔻          |
| otizaciones              |                                            |                                             | BALL IN           |                   |              |                          |                 |            |                 |
| rdenes de compra         |                                            |                                             | Detaile de        | Articulus         |              |                          |                 |            |                 |
| uias                     |                                            |                                             |                   |                   |              |                          |                 |            |                 |
| icturas                  | Posición                                   | Productos a Cotizar                         | Cant.             |                   | Ca<br>Unidad | racterística<br>Cantidad | s<br>Fouivalenc | ia         | Fec. Entrea     |
| nportaciones/Liquidac.   |                                            | Atributos Adicionales                       | Solicitada        | (4 decimal) PEN   | Ampl 👻       |                          |                 |            | (dd/mm/aaa      |
| omp. de Retención        |                                            |                                             |                   |                   |              |                          |                 |            |                 |
| onst. de Detracción      | 1 comput<br>Atributo                       | ers<br>Obligatorios: 0                      | 250.00 Und.       |                   | Und. 👻       | 250.000                  | 1<br>Und. = 1   | Und.       |                 |
| sufructo                 |                                            |                                             |                   |                   |              |                          |                 |            |                 |
| Stocks                   |                                            |                                             |                   |                   |              |                          |                 |            |                 |
| Jales                    |                                            |                                             | Cargar Ar         | chivos            |              |                          |                 |            |                 |
| Novimiento               |                                            |                                             | English Change of | C                 |              |                          |                 |            |                 |
| lierre                   |                                            |                                             | Enviar Correo ar  | Comprador         |              |                          |                 |            |                 |
| roductos                 | Archivo:                                   |                                             | Examinar          |                   |              |                          | _               |            |                 |
| Almacén                  | Descripcion:                               |                                             | El tamaño má      | ximo de los archi | uns es 2MB   |                          |                 | Cargar A   | rchivo          |
| eportes                  |                                            |                                             | Elimina           |                   |              |                          |                 |            |                 |
| lbastecimiento           |                                            |                                             |                   |                   |              |                          |                 |            |                 |
| dministración            |                                            |                                             |                   |                   |              |                          |                 |            |                 |
|                          |                                            |                                             | Guardar Guard     | lar y Enviar      | Salir        |                          |                 |            |                 |
|                          |                                            |                                             |                   |                   |              |                          |                 |            |                 |

 Debajo de el nombre del producto a cotizar encontrara una oración en rojo en a cual se deberá proceder de la siguiente manera

> Si la oración reza: Atributos Obligatorios 0 (NO NECESARIO INGRESAR), por favor dirijase al paso 10.

ES

 Si la oración reza: Atributos Obligatorios 1 (1 ó más //) dirijase al paso 9.

### Paso 9

Hacer clic sobre la frase "Atributos Obligatorios: 1 (1 ó más)" y se abrirá una nueva ventana donde:

- Deberá llenar Nec<u>esariamente todos los</u> atributos obligatorios sombreados con letras de color rojo.
- Tomar en cuenta que siempre deberá Responder debajo de la columna: Valor
- < La repuesta de los demás atributos es opcional
- Al finalizar dar clic sobre: Hecho, se cerrará dicha ventana y se regresará a la ventana inicial

| • Favoritos 🛛 🚖 🍘 Sitios sugeridos 👻 🖉 | 🥖 Atributos Prodi            | ucto - Windo     | ws Internet Exp | lorer       |                        |                         |            |             |             | de Rimas              |         |
|----------------------------------------|------------------------------|------------------|-----------------|-------------|------------------------|-------------------------|------------|-------------|-------------|-----------------------|---------|
| Bienvenido a B2Mining V2.0             | e https://www.b              | 2mining.com      | /B2M2Web/co     | tizacion/po | pupAtributo do?txtposs | oopup=18tbstaction=carg | arAtributo | sProd 🔒     | 🔒 🙍 Segurid | lad 👻 Herramientas 🕶  | 0-      |
| Usuario: capacit<br>Empresa: Prov      |                              |                  |                 | Cre         | ar o Modificar Coti:   | ación                   |            |             | *           | <b>VeriTrade</b>      |         |
| business to mining                     | Posición:                    |                  | 1               |             |                        |                         |            |             | Ingles      | Mi perfil Contáctenos | s Salir |
| Solicitudes de cotización              | Descripción<br>Descripción l | Corta:<br>Larga: | computers       |             |                        |                         |            |             |             | NINCLING -            |         |
| cibidas                                |                              |                  |                 |             |                        |                         |            |             |             | HNINGONO- +           |         |
| ear                                    |                              |                  |                 | Cotiza      | nción Atributos del I  | Producto                |            |             |             | PEN -                 |         |
| viadas                                 |                              |                  |                 |             |                        |                         |            |             |             | None 👻                |         |
| Cotizaciones                           | (*)Indica los                | atributos ob     | oligatorios     |             |                        |                         |            |             |             |                       |         |
| Ordenes de compra                      | Atributo                     | ,                | alor Pedido     |             |                        | Valor de respuesta      | ie.        |             |             |                       |         |
| uias                                   | Nombre                       | Operador         | Valor           | Unidad      | Operador               | Valor                   |            | Unidad      |             |                       |         |
| acturas                                | Comentario                   | =                |                 | _           |                        |                         | ^          | -NINGUNO    | incia       | Fec. Entrega          |         |
| nportaciones/Liquidac.                 |                              |                  |                 |             |                        |                         |            |             |             | (dd/mm/aaaa)          |         |
| comp. de Retención                     | Numero de<br>Parte           | =                | 4               | -           | = <b>*</b>             | 4                       |            | -NINGUNO- 🔻 |             |                       |         |
| onst. de Detracción 🗹                  |                              | _                |                 |             |                        | 1                       | -          | NINCLING -  | Und         | i                     |         |
| sufructo                               | Posicion                     | -                | 1               | -           | - ,                    | 1                       | -          | ANINGONO- + |             |                       |         |
| Stocks                                 |                              |                  |                 |             | Hecho Gancelar         |                         |            |             |             |                       |         |
| Vales                                  |                              |                  |                 |             |                        |                         |            |             |             |                       |         |
| Movimiento                             |                              |                  |                 |             |                        |                         |            |             |             |                       |         |
| Cierre                                 |                              |                  |                 |             |                        |                         |            |             |             |                       |         |
| Productos Arc                          |                              |                  |                 |             |                        |                         |            |             |             |                       |         |
| Almacén Dec                            |                              |                  |                 |             |                        |                         |            |             | Carr        | ger Archivo           |         |

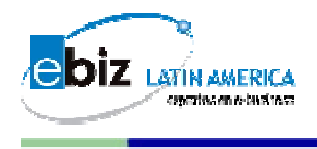

Paso 10

Luego, bajo los cuadros para ingresar los precios, figurará el cuadro de Cargar Archivos (Opcional) donde le permitirá adjuntar archivos que usted considere necesarios para su envío al comprador

Para realizar la carga de archivos por favor realizar los siguientes pasos:

- Hacer clic en Examinar (para ubicar el archivo dentro de su computadora)
- < Descripción: Colocar el nombre al archivo
- < Dar clic en Cargar Archivos

Capacidad máxima de envío de archivos es de 2 Mb.

|                             | rio: capacitacion6 Nomb<br>resa: Proveedor6 | re: Sr. Capacitacion& Capacitacion&<br>Descarga | ar manuales           |                    |               |                          |                 | Cuár   | nto pagan            |
|-----------------------------|---------------------------------------------|-------------------------------------------------|-----------------------|--------------------|---------------|--------------------------|-----------------|--------|----------------------|
| b2mining.com                |                                             |                                                 |                       |                    |               |                          | AO Español /    | Ingles | Mi perfil Contácteno |
| V Solicitudes de cotización | pescaento                                   | Ca03                                            |                       | 20                 |               |                          |                 |        | × •                  |
| Recibidas                   | Dirección de l                              | Entrega                                         |                       |                    |               |                          |                 |        | -NINGUNO- 🔻          |
| Crear                       | Otros Cos                                   | tos                                             |                       | PEN                | l.            |                          |                 |        | PEN 👻                |
| Enviadas                    | Validez de la                               | oferta                                          |                       | None               |               |                          |                 |        | None 🔻               |
| ► Cotizaciones              |                                             |                                                 |                       |                    |               |                          |                 |        |                      |
| ÞÓrdenes de compra          |                                             |                                                 | Detalle de            | Articulos          |               |                          |                 |        |                      |
| ▶ Guías                     |                                             |                                                 |                       |                    |               |                          |                 |        |                      |
| Facturas                    | Posición                                    | Productos a Cotizar                             | Cant.                 |                    | Car<br>Unidad | racterística<br>Cantidad | is<br>Fauivalei | ncia   | Fec. Entrega         |
| Importaciones/Liquidac.     |                                             | Atributos Adicionales                           | Solicitada            | (4 decimal) PEN    | Ampl 👻        |                          |                 |        | (dd/mm/aaaa)         |
| Comp. de Retención          |                                             |                                                 |                       |                    |               |                          | _               |        |                      |
| Const. de Detracción        | I Comp<br>Atribu                            | tos Obligatorios: 0                             | 250.00 Und.           |                    | Und. 👻        | 250.000                  | und. = 1        | Und.   |                      |
| V Usufructo                 |                                             |                                                 |                       |                    |               |                          |                 |        |                      |
| Stocks                      |                                             |                                                 |                       | 1                  |               |                          |                 |        |                      |
| ▶ Vales                     |                                             |                                                 | Cargar A              | rchivos            |               | 2                        |                 |        |                      |
| Movimiento                  |                                             |                                                 | Enviar Correo al      | Comprador          |               | 3.                       |                 |        |                      |
| ► Cierre                    |                                             |                                                 |                       | 1                  |               |                          |                 |        |                      |
| Productos                   | Archivo:                                    |                                                 | Examinar              |                    |               |                          |                 |        |                      |
| Almacén                     | Descripcion:                                |                                                 | El tamaño má          | íximo de los archi | vos es 2MB    |                          |                 | Cargar | Archivo              |
| <b>V</b> Reportes           |                                             | 2                                               | Elimina               | r -                |               |                          |                 |        |                      |
|                             |                                             |                                                 |                       | 53                 |               |                          |                 |        |                      |
| Administración              |                                             |                                                 |                       |                    |               |                          |                 |        |                      |
|                             |                                             | Espere ur                                       | n momento, el sistema | a está procesan    | do su petició | ón                       |                 |        |                      |

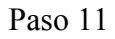

Finalmente, en la parte inferior encontrará 3 opciones

- (A) Guardar y Enviar Por favor presione esta opción para enviar el documento ya cotizado al comprador y a la vez se guardará en el sistema, le aparecerá un mensaje indicando que la cotización será enviada, de clic en aceptar por favor.
- (B) Guarda \_Dar clic para guardar el documento
- (C) Salir Dar clic para salir del sistema

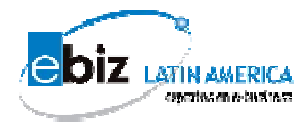

|                             | Usuario: capacitacion 2 No | ombre: Sr. Capaci             | tacion 2    |                       |                    |                                                                                                    |             |                           | T             |               |             |             |
|-----------------------------|----------------------------|-------------------------------|-------------|-----------------------|--------------------|----------------------------------------------------------------------------------------------------|-------------|---------------------------|---------------|---------------|-------------|-------------|
| b2mining.com                | Empresa: Proveedor2        |                               | Descargar m | anuales               |                    |                                                                                                    |             |                           |               | A qui         | en co       | mpran       |
| business to mining          |                            |                               |             |                       | - 20               |                                                                                                    |             |                           | AQ Espa       | iñol / Ingles | Mi perfil 📗 | Contáctenos |
| V Solicitudes de cotizaciór | n                          | ento (%0)                     |             |                       | ~                  |                                                                                                    | -           |                           |               |               |             |             |
| Recibidas                   | Dirección                  | n de Entrega                  |             |                       |                    | -                                                                                                    |             |                           |               |               | -NING       | JNO- ▼      |
| Crear                       | Otros                      | s Costos                      |             |                       | PEN                |                                                                                                    |             |                           |               |               | PEN         | •           |
| Enviadas                    | Validez d                  | de la oferta                  |             |                       | dia                |                                                                                                    |             |                           |               |               | dia         | *           |
| Cotizaciones                |                            |                               | _           |                       | Datalla da Astínul | and the second second second second second second second second second second second second second second second |             |                           |               |               |             |             |
| Órdenes de compra           | 3                          |                               | Mensaje     | de página web         | ×                  |                                                                                                    |             |                           |               |               |             |             |
| ▶ Guías                     |                            |                               |             |                       |                    |                                                                                                    |             |                           |               |               |             |             |
| e-delivery                  | Posición                   | Produc                        | tos a Cotiz | Se Enviará la Cotizad | ión.               |                                                                                                    | Unidad      | aracterístic:<br>Cantidad | as<br>Fau     | ivalencia     | Fec.        | Entrega     |
| Facturas                    |                            | A                             | tributos A  | Está seguro de reali  | zar la operación ? | D PEN                                                                                                    | Ampl        | •                         | -qu           |               | (dd/m       | m/aaaa)     |
| Comp. de Retención          |                            |                               |             |                       | 3.5                |                                                                                                    |             |                           |               |               |             |             |
| Const. de Detracción        | V 1 🖓                      | oollos<br>tributos Obligatori | st 0        | <b>F</b>              |                    | 123                                                                                                    | Und.        | ▼ 111.000                 | 1<br>Und. = 1 | Und.          | 12/1        | 2/2010      |
| ▼ Reportes                  |                            |                               |             | Aceptar               | Cancelar           |                                                                                                    |             |                           |               |               |             |             |
| Abastecimiento              |                            |                               |             |                       |                    | _                                                                                                    |             |                           |               |               |             |             |
| Administración              |                            |                               |             |                       | Cargar Archivos    |                                                                                                    |             |                           |               |               |             |             |
|                             |                            |                               |             | Envia                 | r Correo al Compri | ador                                                                                                    |             |                           |               |               |             |             |
|                             | Archivo:                   |                               |             |                       | Examinar           |                                                                                                    |             |                           |               |               |             |             |
|                             | Descripcion:               | 1.<br>                        |             | E                     | l tamaño máximo de | los archiv                                                                                                    | vos es 2MB  |                           |               | Cargai        | • Archivo   |             |
|                             |                            |                               |             | 197                   | Eliminar           |                                                                                                    |             |                           |               |               |             |             |
|                             |                            |                               |             |                       |                    |                                                                                                    |             |                           |               |               |             |             |
|                             |                            |                               |             | Guardar               | Guardar y Env      | viar 🚶                                                                                                    | Salir       |                           |               | (interesting) |             |             |
|                             |                            |                               |             |                       |                    | 🙆 Int                                                                                                    | arnat I Mod | o protecido: c            | lacactivado   |               | martes, 1   | 19 de enero |

Luego, de enviar el documento le figurará la siguiente pantalla donde dará fin al proceso y donde podrá imprimir (OPCIONAL)

|                           | Empresa: Proveedor2  | Des                          | cargar manuales |                |                   |          |         | Cu               | anto pa      |
|---------------------------|----------------------|------------------------------|-----------------|----------------|-------------------|----------|---------|------------------|--------------|
| business to mining        |                      |                              |                 |                |                   |          | FAQ     | Español / Ingles | Mi perfil  C |
| Solicitudes de cotizaciór |                      |                              |                 | – Deta         | le de Cotiza      | ción     |         |                  |              |
| cibidas                   |                      |                              |                 |                |                   |          |         |                  |              |
| ear                       | Cotización           |                              |                 | Proveedor:     |                   |          |         |                  |              |
| viadas                    | R325/21<br>Versión 1 |                              |                 | Proveedor2     |                   |          |         |                  |              |
| Cotizaciones              | Atención a:          | 2                            |                 | Preparada po   | :                 |          | Fecha   |                  |              |
| Órdenes de compra         | Número de S          | ∠<br>olicitud de Cotización: |                 | Capacitacion 2 |                   |          | Estado: |                  |              |
| Guías                     | RFQ-PRUEBA           | -EBIZ                        |                 | Area:          |                   |          | Activa  |                  |              |
| -delivery                 |                      |                              |                 |                |                   |          |         |                  |              |
| acturas                   | Moneda               |                              |                 |                |                   | PEN      |         |                  |              |
| Comp. de Retención        |                      |                              |                 | - Cond         | ciones Generale   | IS       |         |                  |              |
| Const. de Detracción      | C                    | ondición                     | Valor           |                | Unidad            | Modif    | ìcable  | Mand             | latorio      |
| leportes                  | Tipo                 | de Precio                    | LOCAL           |                |                   |          | Si      | 1                | No           |
| Abastecimiento            | Termi                | nos de Pago                  |                 |                |                   | 3        | 3i      | 1                | No           |
| dministración             | Ti Ti                | npuesto                      |                 |                | 96                |          | BT      | 1                | No           |
|                           | Des                  | cuento (%)                   |                 |                | 96                | 1        | Bi      | 1                | No           |
|                           | Direcci              | ón de Entrega                |                 |                |                   | 3        | 31      | ,                | No           |
|                           | 06                   | ros Costos                   |                 |                | PEN               | 1        | Bi      | 1                | No           |
|                           | Valide               | z de la oferta               |                 |                | dia               |          | Bi      | 1                | No           |
|                           |                      |                              |                 | Det            | alle de Artículos |          |         |                  |              |
|                           | Sel. Pos.            | Código de Producto           |                 | Nombre         |                   | Cantidad | Unidad  | Precio           | Fecha        |